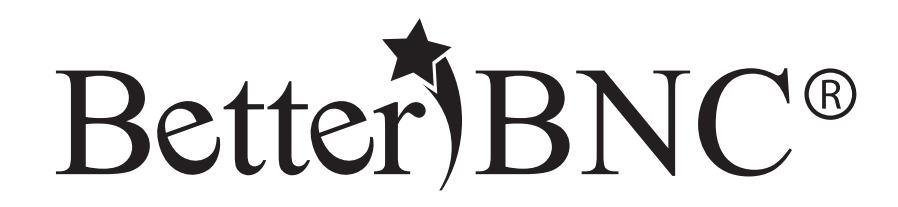

# Authorized Entrant Guide

BetterBNC®- Version 5.5 - January 29, 2016

Features are subject to change. Screen shots may appear different on your computer.

For technical assistance, training, and support, admins are invited to contact us 24/7 at www.betterbncsupport.com. Click on "Start Trouble Ticket." Or, call 360-427-6300 8a.m. – 5p.m. PST Monday through Friday.

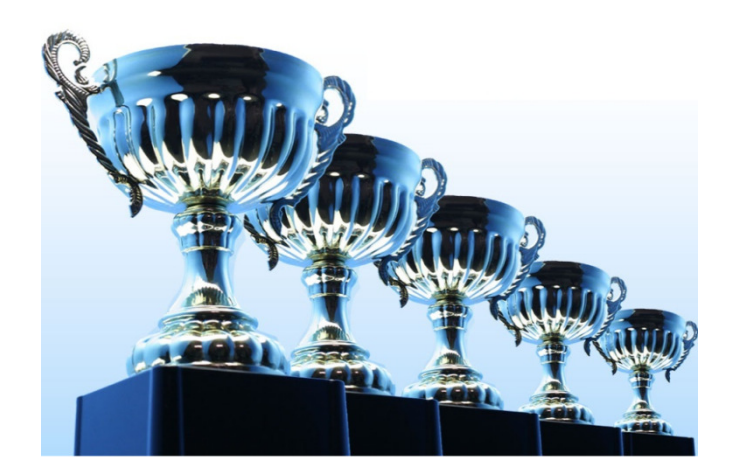

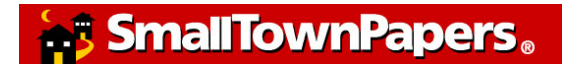

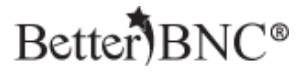

## **BetterBNC® Authorized Entrant Guide**

BetterBNC® was designed to be simple, quick and easy to use on your first visit. If you prefer detailed, step-by-step instructions, this document is for you!

This document will walk you through how to access your Authorized Entrant account and submit entries in a contest on the BetterBNC® platform.

**SmallTownPapers** 

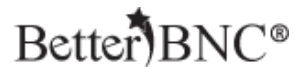

## **Different types of Contestants**

In BetterBNC® version 5.5, there are three types of accounts that a Contestant may have:

- **Contestant Manager**® predetermined account linked to membership in an organization which is sanctioning an awards contest. Often this person will be a senior manager such as a newspaper publisher or editor; or a station manager.
- Authorized Entrant predetermined account set up by the Contestant Manager®. Often staff members will be authorized to submit entries, usually in one area of work such as news, photography, advertising, web, etc.
- **Open Call® Contestant** individual account available to anyone in the journalism trades.

SmallTownPapers

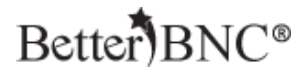

## Here is an overview of the steps you will take:

- Receive invitation email which contains a validation link
- Click validation link in the email
- Log into your account
- Submit entries

SmallTownPapers。

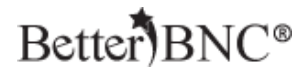

## **Authorized Entrant Step-by-step**

### Step 1: Receive invitation email & validate your account

As an Authorized Entrant, you will receive an email from BetterBNC® that will notify you that a media organization has created an Authorized Entrant account for you. This email contains a validation link as well as information you need to log in to your account.

Before you can log in to your account the first time, you must first click on the validation link contained in the email.

After being set up by your Contestant Manager®, you will receive an email similar to this:

| 🔲 ☆ 🕞 BetterBNC Admin                                                                                                  | Inbox [BNC] BetterBNC Authorized Entrant Invitation-0080603-                                                               |
|----------------------------------------------------------------------------------------------------|----------------------------------------------------------------------------------------------------|
|                                                                                                    |                                                                                                    |
|                                                                                                    |                                                                                                    |
| [BNC] BetterBNC Authorized Entrant Invitation-0062600                                                                  | D- D Inbox x                                                                                                    |
| BetterBNC Admin<br>bnc@smalltownpapers.com><br>to codyfrance •                                                         |                                                                                                    |
| Hello                                                                                                    |                                                                                                    |
| You are receiving this email because Astoria Voice has created an A                                                    | Authorized Entrant account for you. After clicking the validation link below, you will be able to log in and make entries. |
| If you have any questions about this email, please contact<br>Cody France,<br>astoriavoice222@test.com<br>123-123-1234 |                                                                                                    |
| Login Details                                                                                                    |                                                                                                    |
| Contest: 2015 Media Awards (Demo Contest)                                                                              |                                                                                                    |
| Organization: Astoria Voice                                                                                            |                                                                                                    |

SmallTownPapers.

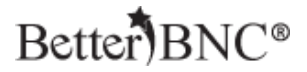

### What to do if you don't receive the validation email

Most email servers deliver this email validation, but occasionally the email will be blocked by your firewall or spam filter. If you think you should have received a validation but did not, check your spam folder, add the address's <u>bnc@smalltownpapers.com</u> and email.smalltownpapers.com to your safe sender list, or contact your IT department. You may also contact your Contestant Manager® who can resend the validation email.

You can also Contact BetterBNC® through the website to receive additional assistance.

SmallTownPapers.

## Better BNC®

## Step 2: Log in to your account

### On the BetterBNC® homepage, click on the "Contestant Login" button

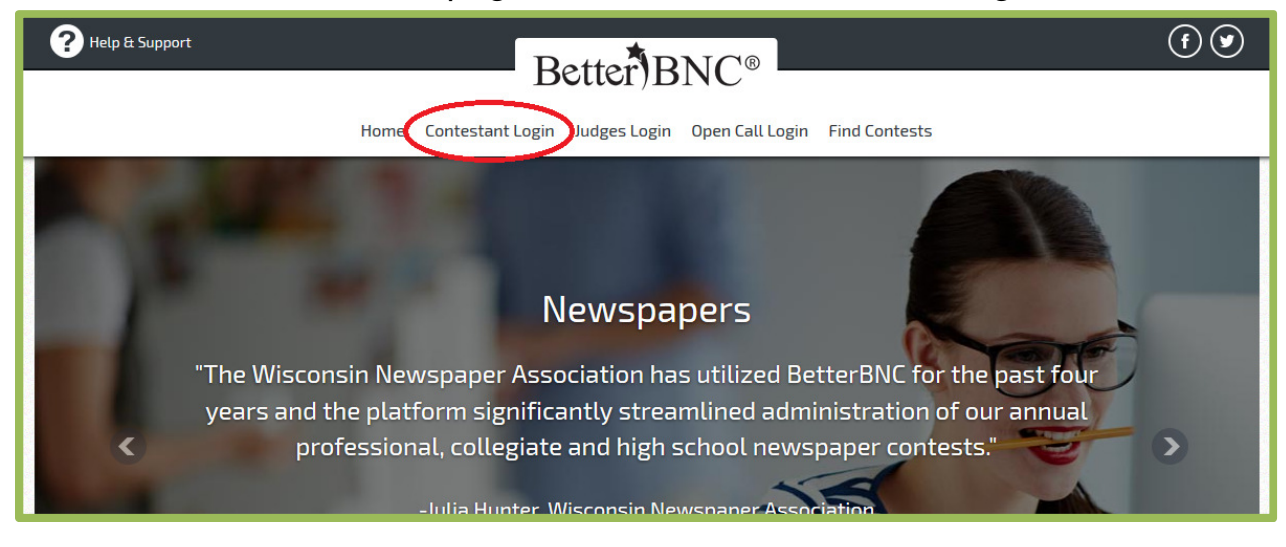

## Select the "Authorized Entrant" tab

| -last - Contrast                                                                       | E-last Madia Operation           |
|----------------------------------------------------------------------------------------|----------------------------------|
| elect a contest                                                                        | Select Media Organization        |
| Choose                                                                                 | Choose                           |
| 31st Annual Pa'i Awards                                                                |                                  |
| 2011-15 BetterBNC Demo Contest                                                         | Email                            |
| 2014 BetterBNC Demo Contest                                                            |                                  |
| 2015 APTRA Broadcast Contest                                                           |                                  |
| 2015 Arkansas AP Managing Editors Contest                                              | Password                         |
| 2015 AWNA BNC Awards of Excellence                                                     |                                  |
| 2015 Best of LINHI<br>2015 Chicago Headline Club: The 39th Annual Peter Lisagor Awards |                                  |
| 2015 Florida Press Association Better Weekly Newspaper Contest                         |                                  |
| 2015 Florida Press Association Display Advertising Contest                             | Forgot Password? Open call login |
| 2015 GWA Garden Media Awards Finalists                                                 |                                  |

#### SmallTownPapers.

## Better BNC®

| elect a Contest                                                                                                    | Select Media Organization        |
|----------------------------------------------------------------------------------------------------|----------------------------------|
| Choose                                                                                                    | Choose                           |
| 26th Annual TOCA Communications Contest<br>31st Annual Pa'i Awards<br>2011-15 BetterBNC Demo Contest<br>2014 BetterBNC Demo Contest                      | Email                            |
| 2015 Alaska Press Club Contest<br>2015 APTRA Broadcast Contest<br>2015 Arkansas AP Managing Editors Contest<br>2015 AWNA BNC Awards of Excellence        | Password                         |
| 2015 Best of CNHI<br>2015 Chicago Headline Club: The 39th Annual Peter Lisagor Awards<br>2015 Elocida Perer Acceptation Better Wookly Neuropaper Contest |                                  |
| 2015 Florida Press Association Display Advartising Contest                                                                                               | Forgot Password? Open call login |

## Select the contest you would like to enter in the list

Select your Media Organization, enter your email address, and enter your password on the right side, then click "Login"

| lect a Contest                                                                                                    | Select Media Organization        |
|----------------------------------------------------------------------------------------------------|----------------------------------|
| Choose                                                                                                    | Choose                           |
| 26th Annual TOCA Communications Contest                                                                                                    |                                  |
| 2011-15 BetterBNC Demo Contest                                                                                                    | Email                            |
| 2014 BetterBNC Demo Contest                                                                                                    |                                  |
| 2015 Alaska Press Club Contest<br>2015 APTRA Broadcast Contest                                                                                                    |                                  |
| 2015 Arkansas AP Managing Editors Contest                                                                                                    | Password                         |
| 2015 AWNA BNC Awards of Excellence                                                                                                    | ••••••                           |
| 2015 Chicago Headline Club: The 39th Annual Peter Lisagor Awards                                                                                                    |                                  |
| 2015 Florida Press Association Better Weekly Newspaper Contest                                                                                                    | Forgot Paceword? Open call login |
| 2015 GWA Garden Media Awards Finalists                                                                                                    | open car togan                   |
| 2015 Florida Press Association Better Weekly Newspaper Contest<br>2015 Florida Press Association Display Advertising Contest<br>2015 GWA Garden Media Awards Finalists | Forgot Password? Open call login |

SmallTownPapers.

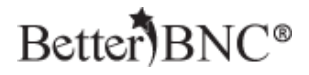

## **Step 3: Begin Making Entries**

Once you are logged into your account, navigate to the "Submit Entry" button on the left side of the page

| Welcome Jon Smith                                                              | The Hillsboro Tribune Circ Group 1 (Weekly Under 20,000). |
|--------------------------------------------------------------------------------|-----------------------------------------------------------|
| You are authorized to make entries for The Hillsboro Tribune                   | You have a total of 1 entries.                            |
| Your contestant manager is Cody France, 123-123-1234, cody@smalltownpapers.com |                                                           |
| Submit Entry                                                                   |                                                           |
| Calculate Entry Fee                                                            |                                                           |
| Logout                                                                         |                                                           |
|                                                                                |                                                           |
| 2015 Media Awards (Demo Contest                                                | )                                                         |

### Choose the Division you would like to submit your entry into

| The Hill | Isboro Tribune is a member of the Circ Group 1 (                                                         | Weekly Under 20,000) circulation group. |  |
|----------|----------------------------------------------------------------------------------------------------|-----------------------------------------|--|
| You hav  | ve a total of <b>1</b> entry.                                                                            |                                         |  |
| Crea     | ate New Entry                                                                                            |                                         |  |
| All en   | tries subject to rules and eligibility requirements.                                                     |                                         |  |
| Divis    | sion                                                                                                    | Choose                                  |  |
| Catego   | <b>gory</b> (When a category's entry limit has been reached, the ory will no longer appear in the list.) | Choose                                  |  |
| Head     | dline or Title of Entry                                                                                  |                                         |  |

## Select the Category you would like to submit your entry into

| Weekly Under 20,000) circulation group. |                                                 |
|-----------------------------------------|-------------------------------------------------|
|                                         |                                                 |
|                                         |                                                 |
|                                         |                                                 |
| Choose                                  | i                                               |
| Choose                                  | d                                               |
|                                         |                                                 |
|                                         | (Weekly Under 20,000) circulation group. Choose |

SmallTownPapers。

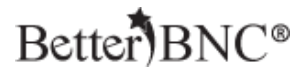

## Enter the headline or title of the entry

| The Hillsboro Tribune is a member of the Circ Group 1 (                                                              | Weekly Under 20,000) circulation group. |   |
|----------------------------------------------------------------------------------------------------|-----------------------------------------|---|
| You have a total of <b>1</b> entry.                                                                                  |                                         |   |
| Create New Entry                                                                                                    |                                         |   |
| All entries subject to rules and eligibility requirements.                                                           |                                         |   |
| Division                                                                                                    | Choose                                  |   |
| <b>Category</b> (When a category's entry limit has been reached, the<br>category will no longer appear in the list.) | Choose 🗸                                |   |
| Headline or Title of Entry                                                                                           |                                         |   |
|                                                                                                    |                                         | 1 |

Upload attachments by clicking "Browse", then selecting your file. To upload more than one file, click the "Browse and attach more' button. To enter URLs, use the URL fields.

| Upload Attachments & Links Need Help?                                                                              |                                                              |
|----------------------------------------------------------------------------------------------------|--------------------------------------------------------------|
| Get File(s) to Attach to this Entry<br>The number of file attachments allowed is determined by your contest rules. | Publish large PDF files.<br>Third party vendors offers vary. |
| Browse No file selected.                                                                                           | RealView                                                     |
| Browse & Attach More Files                                                                                         | Issuu<br>Yudu                                                |
|                                                                                                    | What's this?                                                 |
| Browse my Scrapbooks Upload files and URL/Links from scrapbooks More info                                          |                                                              |
| Get Links to Attach to this Entry The number of URL/Link attachments allowed is determined by your contest rules.  |                                                              |
| Paste URL/Link here         Paste URL/Link here         Paste URL/Link here                                        | e                                                            |
|                                                                                                    |                                                              |

To access certain features, such as Scrapbooks, you need to establish your own Open Call® Contestant account in addition to any predetermined accounts which have been set up for you. With Scrapbooks, you can save copies of your best work throughout the year, then easily make entries into any contest. As an Authorized Entrant, you can make entries from your Scrapbooks.

SmallTownPapers

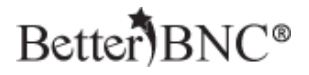

Enter any comments and credits, and then click "Submit Entry"

| Comments, Credits & Other Info                                                                   |                              |
|--------------------------------------------------------------------------------------------------|------------------------------|
| Comments                                                                                         |                              |
|                                                                                                  |                              |
| Who should be credited for this entry? Enter<br>Note: If more than 3 people, please enter Staff: | the names of up to 3 people. |
| First Name                                                                                       | Last Name                    |
|                                                                                                  |                              |
| First Name                                                                                       | Last Name                    |
| First Name                                                                                       | Last Name                    |
|                                                                                                  |                              |
| Submit Entry<br>Attachments are uploaded when you click "Submit Entry".                          |                              |

Any attachments included in your entries will automatically upload when you click "Submit Entry". To make changes to your entry, including changing the sequence of your attachments, you can edit your entries from the "Manage Entries" page.

SmallTownPapers.

## Better)BNC®

### **Step 4: Manage Entries**

Navigate to the "Manage Entries" page in the "My Contest" menu at the top of the page

| ? Help & Support                                                        | Б             | otter        | NC <sup>®</sup> | (f) 🌒                                                      |
|-------------------------------------------------------------------------|---------------|--------------|-----------------|------------------------------------------------------------|
|                                                                         | L             |              | JINC            |                                                            |
| Home                                                                    | My Contest    | Contest Info | Judges Login    | Find Contests                                              |
|                                                                         | Manage Entrie | 5            |                 |                                                            |
| Welcome Jon Smith                                                       | Submit Entry  |              |                 | The Hillsboro Tribune Circ Group 1 (Weekly Under 20,000) . |
| You are authorized to make entries for The H                            | My Account    |              |                 | You have a total of 1 entries.                             |
| Your contestant manager is Cody France, 123<br>cody@smalltownpapers.com | Logout        |              |                 |                                                            |

Click "Edit" on any entry to make change to the entry, including changing the sequence of the entry attachments.

If you don't want an entry to be entered, click the "Disable" button. If you would like to permanently remove an entry from your account, click the "Delete" button.

| Logout                 |                                                |          |            |                     |                                    |
|------------------------|------------------------------------------------|----------|------------|---------------------|------------------------------------|
|                        | 2015 Media Awards (Demo                        | Contest) | )          |                     |                                    |
| Entries                |                                                |          |            |                     |                                    |
| Category               | Title                                          | Pages    | Files/URLs | Created             | Actions                            |
| BBN Best Breaking News | Test Entry Made by BetterBNC Tech Support Team | 1        | n 🖻 🖻 🕫 🕫  | 2016-02-02 15:01:22 | Label<br>Edit<br>Disable<br>Delete |
|                        |                                                |          |            |                     |                                    |

SmallTownPapers.

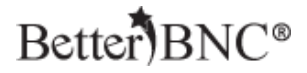

Once an entry has been created, you cannot change the Division or the Category that the entry is in.

Once an entry has been accepted by the contest administrator, you can no longer edit or delete the entry, however, you can disable the entry.

You can also verify that you links and attachments uploaded correctly by clicking on the icons in the "Files/URLs" column on the Manage Entries page.

| Calculate entry ree              |                                                |       |            |                     |                                    |  |  |  |  |  |
|----------------------------------|------------------------------------------------|-------|------------|---------------------|------------------------------------|--|--|--|--|--|
| 2015 Media Awards (Demo Contest) |                                                |       |            |                     |                                    |  |  |  |  |  |
| Entries                          |                                                |       |            |                     |                                    |  |  |  |  |  |
| Category                         | Title                                          | Pages | Files/URLs | Created             | Actions                            |  |  |  |  |  |
| BBN Best Breaking News           | Test Entry Made by BetterBNC Tech Support Team | 1     | B 🖻 Ø Ø    | 2016-02-02 15:01:22 | Label<br>Edit<br>Disable<br>Delete |  |  |  |  |  |
|                                  |                                                |       |            |                     |                                    |  |  |  |  |  |

SmallTownPapers.

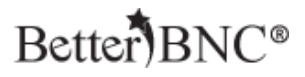

## If you need help

Contact your Contestant Manager® for help with:

- Resending your validation email
- Username
- Password
- Contest Rules
- What you should enter

Your Contestant Manager's contact info is listed on the Manage Entries page of your account, or in the validation email.

| Phelp & Support                                                                                                    | (f) 🕑      |              |              |               |  |  |
|----------------------------------------------------------------------------------------------------|------------|--------------|--------------|---------------|--|--|
| Home                                                                                                    | My Contest | Contest Info | Judges Login | Find Contests |  |  |
| Welcome Jon Smith     The Hillsboro Tribune     Circ Group 1 (Weekly Under 20,000).       You are authorized to make entries for The Hillsboro Tribune     You have a total of 2 entries.       Your contestant manager is Cody France, 123-123-1234, cody@smalltownpapers.com     Submit Entry       Submit Entry     Calculate Entry Fee |            |              |              |               |  |  |

SmallTownPapers.

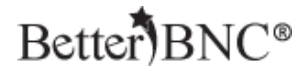

Contact BetterBNC® using the "Help & Support" button in the top left corner of every page on BetterBNC® for help with:

- Technical assistance
- Locating your Contestant Manager®
- Reporting website errors

| PHELP & Support                                                                | (f) 🕑                                                     |
|--------------------------------------------------------------------------------|-----------------------------------------------------------|
|                                                                                |                                                           |
| Home My Contest Contest Info Judges Logi                                       | n Find Contests                                           |
|                                                                                |                                                           |
| Welcome Jon Smith                                                              | The Hillsboro Tribune Circ Group 1 (Weekly Under 20,000). |
| You are authorized to make entries for The Hillsboro Tribune                   | You have a total of <b>2</b> entries.                     |
| Your contestant manager is Cody France, 123-123-1234, cody@smalltownpapers.com |                                                           |
| Submit Entry                                                                   |                                                           |
| Calculate Entry Fee                                                            |                                                           |

**SmallTownPapers**